## 西门子PCS7(经销)代理商

| 产品名称 | 西门子PCS7(经销)代理商        |
|------|-----------------------|
| 公司名称 | 浔之漫智控技术(上海)有限公司-西门子模组 |
| 价格   | .00/件                 |
| 规格参数 | 西门子:全国代理              |
| 公司地址 | 1                     |
| 联系电话 | 13817547326           |

## 产品详情

西门子PCS7(经销)代理商

作为西门子中国有限公司授权合作伙伴,浔之漫智控技术(上海)有限公司代理经销西门子产品供应全国,西门子工控设备包括S7-200SMART、S7-200CN、S7-300、S7-400、S7-1200、S7-1500、S7-ET200SP等 各类工业自动化产品。公司国际化工业自动化科技产品供应商,是专业从事工业自动化控制系统、机电 一体化装备和信息化软件系统

集成和硬件维护服务的综合性企业。西部科技园,东边是松江大学城,西边和全球\*\*芯片制造商台积电 毗邻,作为西门子授权代理商,西门子模块代理商,西门子一级代理商,西门子PLC代理商,西门子PLC 模块代理商,

,建立现代化仓

储基地、积累充足的产品储备、引入万余款各式工业自动化科技产品与此同时,我们还提供西门子G120 、G120C V20 变频器; S120 V90 伺服控制系统;6EP电源;电线;电缆;

网络交换机;工控机等工业自动化的设计、技术开发、项目选型安装调试等相关服务。西门子中国有限 公司授权合作伙伴——浔之漫智控技术(上海)有限公司,

向北5公里是佘山国家旅游度假区。轨道交通9号线、沪杭高速公路、同三国道、松闵路等

交通主干道将松江工业区与上海市内外连接,交通十分便利。

建立现代化仓

储基地、积累充足的产品储备、引入万余款各式工业自动化科技产品,我们以持续的卓越与服务,取得 了年销 售额10亿元的佳绩,凭高满意的服务赢得了社会各界的好评及青睐。与西门子品牌合作,只为能给中国 的客户提供值得信赖的服务体系,我们

的业务范围涉及工业自动化科技产品的设计开发、技术服务、安装调试、销售及配套服务领域。

前提条件 进行硬件调试需要满足以下前提条件: SINUMERIK 原先已删除且驱动为出厂设置。 驱动组已完全建立且进行布线,编码器已连接且遵循了 DRIVE-CLiQ 布线规则。 SINUMERIK 中进行了首次调试,包括步骤"自动设备配置"和"电源的参数设置"。接 着会创建并保存驱动存档(本示例中为:SERVCOUP\_Master\_5Slaves.ARC)并用于继续 编辑。 编程器(PG/PC)上安装了 Create .ZConfiH 4.6 或更高。 6.2.6.2 将驱动存档导入 CMC-Topo 1. 启动 CMC-Topo。 2. 通过菜单 "Project (项目)" > "Display/import topology (显示/导入拓扑)" > "From Archive (从存档中)"打开导入对话框:图 6-8 说明对话框"Create .ZConfiH Topo(创建 .ZConfiH 拓扑)" 拓扑结构已读入并显示为灰色背景。 5. 点击按钮 "Import (导入)"。 图 6-9 拓扑结构导入 对话框 "Create .ZConfiH Topo (创建 .ZConfiH 拓扑)"已打开。 6. 点击按钮 "Yes (是)", 导入 DO 属性。 图 6-10 导入 DO 属性 目前显示为灰色的拓扑会显示白色背景并显示为可编辑。 导入存档后系统会自动创建拓扑示例。 7. 点击按钮 保存项目。 对话框"Save as (另存为)"打开。 8. 输入所需名称(本示例中为: "SERVCOUP\_Master\_5Slaves")并点击按钮 "Save(保存)"确认。 以导入的存档为基础的拓扑项目已保存。说明 作为设定拓扑结构的转递必须始终用于已定义的 CNC 软件版本,因为 SINAMICS 参数是取 决于软件版本的。 如下调整转递版本: 图 6-11 调整转递版本 1. 点击"Transmission version (转递版本)"。下拉列表可选。 2. 点击下拉列表"Transmission version (转递版本)"。3. 从下拉列表中选择相应的版本。编辑 DO 变量 通过按钮 打开 DO 管理,对话框"Manage DO variable list(管理 DO 变量列表)"打开。 按如下步骤对驱动对象进行重命名:单击待修改的条目。所选条目显示为蓝色背景。2. 覆写旧条目并通过(